# FirePOWER eXtensible Operating System (FXOS) 2.2: Chassis-Authentifizierung/-Autorisierung für Remote-Management mit ISE über RADIUS

# Inhalt

Einführung Voraussetzungen Anforderungen Verwendete Komponenten Konfigurieren Netzwerkdiagramm Konfigurationen Konfigurieren des FXOS-Chassis Konfigurieren des ISE-Servers Überprüfen Überprüfen Überprüfen EsE 2.0-Verifizierung Fehlerbehebung Zugehörige Informationen

# Einführung

In diesem Dokument wird beschrieben, wie Sie die RADIUS-Authentifizierung und -Autorisierung für das FirePOWER eXtensible Operating System (FXOS)-Chassis über die Identity Services Engine (ISE) konfigurieren.

Das FXOS-Chassis umfasst die folgenden Benutzerrollen:

- Administrator Vollständiger Lese- und Schreibzugriff auf das gesamte System. Dem Standard-Administratorkonto wird diese Rolle standardmäßig zugewiesen, und es kann nicht geändert werden.
- Schreibgeschützt: Schreibgeschützter Zugriff auf die Systemkonfiguration ohne Berechtigung zum Ändern des Systemstatus.
- Betrieb Lese- und Schreibzugriff auf die NTP-Konfiguration, Smart Call Home-Konfiguration für Smart Licensing und Systemprotokolle, einschließlich Syslog-Server und -Fehler. Lesezugriff auf den Rest des Systems.
- AAA Lese- und Schreibzugriff auf Benutzer, Rollen und AAA-Konfiguration. Lesezugriff auf den Rest des Systems.

Über die CLI kann dies wie folgt angezeigt werden:

fpr4120-TAC-A /security\* # Rolle anzeigen

Rolle:

Rollenname Priv.

\_\_\_\_

Aaa

Administrator

Betriebsabläufe

schreibgeschützt

Mitarbeiter: Tony Remirez, Jose Soto, Cisco TAC Engineers.

### Voraussetzungen

### Anforderungen

Cisco empfiehlt, über Kenntnisse in folgenden Bereichen zu verfügen:

- Kenntnis des FirePOWER eXtensible Operating System (FXOS)
- Kenntnis der ISE-Konfiguration

### Verwendete Komponenten

Die Informationen in diesem Dokument basieren auf den folgenden Software- und Hardwareversionen:

- Cisco FirePOWER 4120 Security Appliance Version 2.2
- Virtuelle Cisco Identity Services Engine 2.2.0.470

Die Informationen in diesem Dokument wurden von den Geräten in einer bestimmten Laborumgebung erstellt. Alle in diesem Dokument verwendeten Geräte haben mit einer leeren (Standard-)Konfiguration begonnen. Wenn Ihr Netzwerk in Betrieb ist, stellen Sie sicher, dass Sie die potenziellen Auswirkungen eines Befehls verstehen.

## Konfigurieren

Ziel der Konfiguration ist es,

- Authentifizierung von Benutzern, die sich über die webbasierte GUI und SSH von FXOS anmelden, mithilfe der ISE
- Autorisieren Sie Benutzer, die sich über die ISE in die webbasierte Benutzeroberfläche und SSH von FXOS einloggen, entsprechend ihrer jeweiligen Benutzerrolle.
- Überprüfung des ordnungsgemäßen Betriebs der Authentifizierung und Autorisierung auf dem FXOS mithilfe der ISE

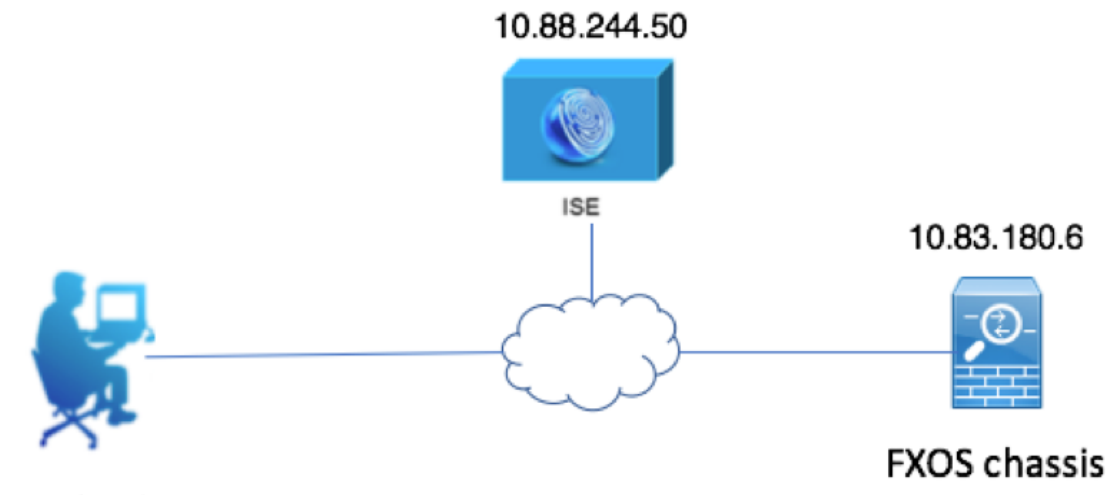

Network admin

### Konfigurationen

Konfigurieren des FXOS-Chassis

Erstellen eines RADIUS-Anbieters mithilfe des Chassis Managers

Schritt 1: Navigieren Sie zu **Plattformeinstellungen > AAA**.

Schritt 2: Klicken Sie auf die Registerkarte RADIUS.

| Overview Interfaces Logic | cal Devices Security Engine Platform Settings |
|---------------------------|-----------------------------------------------|
| NTP                       | LDAP RADIUS TACACS                            |
| SSH                       | Properties                                    |
| HTTPS                     | Timeout:* 5 Secs                              |
| F AAA                     |                                               |
| Syslog                    | Retries:" 1                                   |
| DNS                       | RADIUS Providers                              |
| FIPS and Common Criteria  | O Add                                         |
| Access List               |                                               |
|                           | Hostname Order Service Auth Port              |
|                           |                                               |
|                           |                                               |

Schritt 3: Für jeden RADIUS-Anbieter, den Sie hinzufügen möchten (bis zu 16 Anbieter).

3.1 Klicken Sie im Bereich RADIUS Providers (RADIUS-Anbieter) auf Add (Hinzufügen).

3.2 Geben Sie nach dem Öffnen des Dialogfelds RADIUS-Anbieter hinzufügen die erforderlichen Werte ein.

3.3 Klicken Sie auf **OK**, um das Dialogfeld RADIUS-Anbieter hinzufügen zu schließen.

| Í | Edit 10.88.244.50              |              | ?×      |
|---|--------------------------------|--------------|---------|
|   | Hostname/FQDN(or IP Address):* | 10.88.244.50 |         |
| 1 | Order:*                        | 1            |         |
| l | Key:                           | •••••        | Set:Yes |
| 1 | Confirm Key:                   | •••••        |         |
|   | Authorization Port:*           | 1812         |         |
|   | Timeout:*                      | 5 Secs       |         |
|   | Retries:*                      | 1            |         |
|   |                                | ОК Са        | ancel   |

Schritt 4: Klicken Sie auf Speichern.

| Overview Interfaces Logic               | al Devices Security Engine Pla | tform Settings |               |           |     |
|-----------------------------------------|--------------------------------|----------------|---------------|-----------|-----|
| NTP                                     | LDAP RADIUS TACACS             |                |               |           |     |
| SSH<br>SNMP                             | Properties                     |                |               |           |     |
| HTTPS                                   | Timeout:* 5 Secs               |                |               |           |     |
| Syslog                                  | Retries:* 1                    |                |               |           |     |
| DNS                                     | RADIUS Providers               |                |               |           |     |
| FIPS and Common Criteria<br>Access List |                                |                |               |           | Add |
|                                         | Hostname                       | Order          | Service       | Auth Port |     |
|                                         | 10.88.244.50                   | 1              | authorization | 1812      | P 🗐 |
|                                         |                                |                |               |           |     |
|                                         |                                |                |               |           |     |
|                                         |                                |                |               |           |     |
|                                         |                                |                |               |           |     |
|                                         |                                |                |               |           |     |
|                                         | Save Cancel                    |                |               |           |     |

Schritt 5: Navigieren Sie zu System > User Management > Settings.

Schritt 6: Wählen Sie unter Standardauthentifizierung die Option RADIUS aus.

|                         |                                                   |               |           | _          |                    |
|-------------------------|---------------------------------------------------|---------------|-----------|------------|--------------------|
| Overview Interfaces     | Logical Devices Security Engine Platform Settings |               |           | System To: | ols Help fxosadmin |
|                         |                                                   | Configuration | Licensing | Updates    | User Management    |
| Local Users Settings    |                                                   |               |           |            |                    |
| Default Authentication  | RADIUS v *Local is failback authentication method |               |           |            |                    |
| Console Authentication  | Local                                             |               |           |            |                    |
| Remote User Settings    |                                                   |               |           |            |                    |
| Remote User Role Policy | 😪 Assign Default Role 🔿 No-Login                  |               |           |            |                    |

Erstellen eines RADIUS-Anbieters mithilfe der CLI

Schritt 1: Führen Sie die folgenden Befehle aus, um die RADIUS-Authentifizierung zu aktivieren.

fpr4120-TAC-A# Bereichssicherheit

fpr4120-TAC-A/security # scope default-auth

fpr4120-TAC-A /security/default-auth # Bereichsradius festlegen

Schritt 2: Verwenden Sie den Befehl show detail, um die Ergebnisse anzuzeigen.

fpr4120-TAC-A /security/default-auth # Details anzeigen

Standardauthentifizierung:

Admin-Bereich: Radius

Operativer Bereich: Radius

Aktualisierungszeitraum für Websitzungen (in Sekunden): 600

Sitzungs-Timeout (in Sekunden) für Web-, SSH-, Telnet-Sitzungen: 600

Absolutes Sitzungs-Timeout (in Sekunden) für Web-, SSH- und Telnet-Sitzungen: 3600

Timeout für serielle Konsolensitzung (in Sekunden): 600

Absolutes Sitzungs-Timeout für die serielle Konsole (in Sekunden): 3600

Servergruppe "Admin Authentication":

**Operational Authentication Server-Gruppe:** 

Anwendung des zweiten Faktors: Nein

Schritt 3: Führen Sie die folgenden Befehle aus, um RADIUS-Serverparameter zu konfigurieren.

fpr4120-TAC-A# Bereichssicherheit

fpr4120-TAC-A/Security # Gültigkeitsradius

fpr4120-TAC-A /security/radius # Geben Sie server 10.88.244.50 ein.

fpr4120-TAC-A /security/radius/server # setzen Sie die absteigende "ISE Server"

fpr4120-TAC-A /security/radius/server\* # Schlüssel festlegen

Geben Sie den Schlüssel ein: \*\*\*\*\*\*\*

Schlüssel bestätigen: \*\*\*\*\*\*\*

Schritt 4: Verwenden Sie den Befehl show detail, um die Ergebnisse anzuzeigen.

fpr4120-TAC-A /security/radius/server\* # Details anzeigen

#### **RADIUS-Server:**

Hostname, FQDN oder IP-Adresse: 10,88,244,50

Beschreibung:

Bestellung: 1

Auth-Port: 1812

Schlüssel: \*\*\*\*\*

Timeout: 5

#### Konfigurieren des ISE-Servers

Hinzufügen des FXOS als Netzwerkressource

Schritt 1: Navigieren Sie zu Administration > Network Resources > Network Devices.

Schritt 2: Klicken Sie auf HINZUFÜGEN.

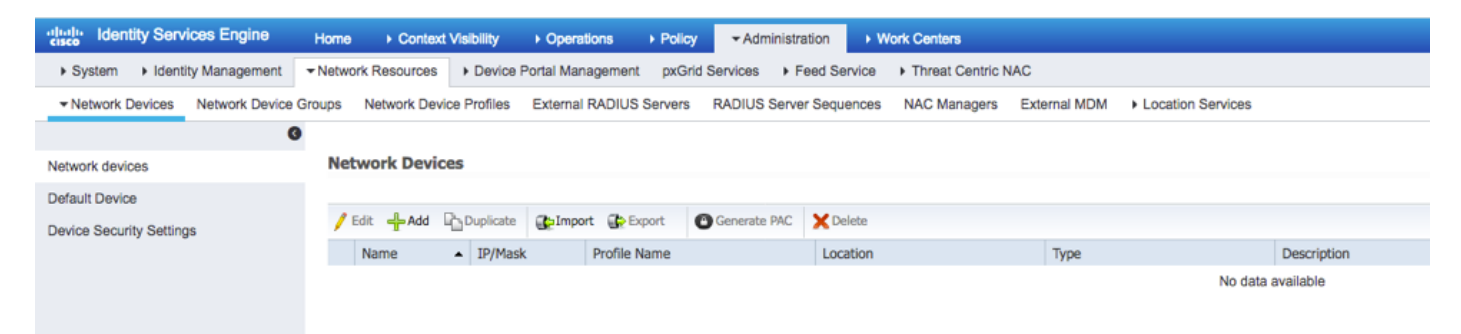

Schritt 3: Geben Sie die erforderlichen Werte ein (Name, IP-Adresse, Gerätetyp und RADIUS aktivieren sowie SCHLÜSSELSCHLÜSSEL hinzufügen), und klicken Sie auf **Senden**.

| cisco Identity Services Engine  | Home                              | lity → Operations → Policy → A          | dministration Vork Centers            |                             |
|---------------------------------|-----------------------------------|-----------------------------------------|---------------------------------------|-----------------------------|
| System      Identity Management | Network Resources     D           | evice Portal Management pxGrid Services | Feed Service + Threat Centric NAC     |                             |
| Network Devices Network Device  | Groups Network Device Pro         | files External RADIUS Servers RADIU     | S Server Sequences NAC Managers Exter | al MDM    Location Services |
| G                               |                                   |                                         |                                       |                             |
| Network devices                 | Network Devices List > N          | w Network Device                        |                                       |                             |
| Default Device                  | Network Devices                   |                                         |                                       |                             |
| Device Security Settings        |                                   | Name FXOS                               |                                       |                             |
|                                 |                                   | Description                             |                                       |                             |
|                                 |                                   |                                         |                                       |                             |
|                                 | • IP Address: 10                  | .83.180.6 / 32                          |                                       |                             |
|                                 |                                   |                                         |                                       |                             |
|                                 |                                   |                                         |                                       |                             |
|                                 |                                   | * Device Profile 🗰 Cisco 👻 🕀            |                                       |                             |
|                                 |                                   | Model Name 🚽                            |                                       |                             |
|                                 |                                   | Software Version                        |                                       |                             |
|                                 |                                   |                                         |                                       |                             |
|                                 | * Network Device G                | oup                                     |                                       |                             |
|                                 | Device Type                       | Cot To Default                          |                                       |                             |
|                                 | FXUS                              | Set to Derault                          |                                       |                             |
|                                 | IPSEC Is Ips                      | EC Device 📀 Set To Default              |                                       |                             |
|                                 | Location All Lo                   | ations 📀 Set To Default                 |                                       |                             |
|                                 |                                   |                                         |                                       |                             |
|                                 | <ul> <li>RADIUS Auther</li> </ul> | tication Settings                       |                                       |                             |
|                                 |                                   |                                         |                                       |                             |
|                                 | RADIUS UDP                        | Settings                                |                                       |                             |
|                                 |                                   | Protocol                                | RADIUS                                |                             |
|                                 |                                   | * Shared Secret                         | Show                                  |                             |
|                                 |                                   | CoA Port                                | 1700 Set To Defau                     |                             |
|                                 | RADIUS DTLS                       | Settings (j)                            |                                       |                             |
|                                 |                                   | DTLS Required                           |                                       |                             |
|                                 |                                   | Shared Secret                           | radius/dtls                           |                             |
|                                 |                                   | CoA Port                                | 2083 Set To Defau                     | t                           |
|                                 |                                   | Issuer CA of ISE Certificates for CoA   | Select if required (optional)         | •                           |
|                                 |                                   |                                         |                                       |                             |

#### Erstellen von Identitätsgruppen und Benutzern

Schritt 1: Navigieren Sie zu Administration > Identity Management > Groups > User Identity Groups (Administration > Identitätsverwaltung > Gruppen > Benutzeridentitätsgruppen).

Schritt 2: Klicken Sie auf HINZUFÜGEN.

| -Instantian Identity Services Engine Home                                                                                                    | Context Visibility      Policy      Admin                                                                                                    | istration   Work Centers                                                                                                    |
|----------------------------------------------------------------------------------------------------|----------------------------------------------------------------------------------------------------|----------------------------------------------------------------------------------------------------|
| System      ✓ Identity Management     Network Re                                                                                                    | esources                                                                                                    | Feed Service     Threat Centric NAC                                                                                                    |
| Identities Groups External Identity Sources                                                                                                    | Identity Source Sequences                                                                                                    |                                                                                                    |
| Identity Groups         Identity Groups         Image: State of the state of the state of t | User Identity Groups<br>/ Edit - Add X Delete - Export - Export - Name                                                                                                    | Description                                                                                                    |
|                                                                                                    | ALL_ACCOUNTS (default)         Mathematical Explosion         Employee         Mathematical Explosion         Mathematical Explosion </th <th>Default ALL_ACCOUNTS (default) User Group<br/>Default Employee User Group<br/>Default GROUP_ACCOUNTS (default) User Group<br/>Identity group mirroring the guest type<br/>Identity group mirroring the guest type<br/>Identity group mirroring the guest type<br/>Default OWN_ACCOUNTS (default) User Group</th> | Default ALL_ACCOUNTS (default) User Group<br>Default Employee User Group<br>Default GROUP_ACCOUNTS (default) User Group<br>Identity group mirroring the guest type<br>Identity group mirroring the guest type<br>Identity group mirroring the guest type<br>Default OWN_ACCOUNTS (default) User Group |

Schritt 3: Geben Sie den Wert für Name ein, und klicken Sie auf Senden.

| diale Ider                            | ntity Services Engine | Home           | Context Visibility                                                 | <ul> <li>Operations</li> </ul>          | Policy       | Administration | Work Centers               |  |
|---------------------------------------|-----------------------|----------------|--------------------------------------------------------------------|-----------------------------------------|--------------|----------------|----------------------------|--|
| <ul> <li>System</li> </ul>            | - Identity Management | Network Re     | esources + Devic                                                   | e Portal Management                     | pxGrid Servi | es I Feed Ser  | rvice + Threat Centric NAC |  |
| Identities                            | Groups External Ide   | entity Sources | Identity Source Sec                                                | quences + Settings                      | 5            |                |                            |  |
| Identit<br>v<br>v<br>·<br>·<br>·<br>· | y Groups              | م<br>پ         | User Identity Gro<br>Identity Gro<br>Name<br>Description<br>Submit | oups > New User Ide<br>up<br>FXOS ADMIN | antity Group |                |                            |  |

Schritt 4: Wiederholen Sie Schritt 3 für alle erforderlichen Benutzerrollen.

| tilitilitie Identity Services Engine Home   | Context Visibility      Policy      ✓ Adm   | inistration    Work Centers               |
|---------------------------------------------|---------------------------------------------|-------------------------------------------|
| ► System                                    | esources                                    | Feed Service     Threat Centric NAC       |
| Identities Groups External Identity Sources | Identity Source Sequences                   |                                           |
| Identity Groups                             | User Identity Groups                        |                                           |
| ⟨= *   E *                                  | / Edit 🕂 Add 🗙 Delete 👻 🎲 Import 😭 Export 👻 |                                           |
| Endpoint Identity Groups                    | Name                                        | Description                               |
| User Identity Groups                        | ALL_ACCOUNTS (default)                      | Default ALL_ACCOUNTS (default) User Group |
|                                             | Ame: Currently Sorted                       | Default Employee User Group               |
|                                             | E AAA                                       |                                           |
|                                             | E A FXOS ADMIN                              |                                           |
|                                             | E Pros Oper                                 |                                           |
|                                             | FXOS Read Only                              |                                           |
|                                             |                                             | D.S. & COOLINE ACCOUNTS (J.S. & U.S. C.S. |

Schritt 5: Navigieren Sie zu Administration > Identity Management > Identity > Users.

Schritt 6: Klicken Sie auf HINZUFÜGEN.

| -thele Identity Services Engine       | Home ► Context Visibility ► Op    | verations   Policy  Administration | n       Work Centers           |                                  |  |  |
|---------------------------------------|-----------------------------------|------------------------------------|--------------------------------|----------------------------------|--|--|
| System      Identity Management       | Network Resources                 | Management pxGrid Services + Fee   | d Service                      |                                  |  |  |
| ◄ Identities Groups External Identity | Sources Identity Source Sequences | <ul> <li>Settings</li> </ul>       |                                |                                  |  |  |
| 0                                     |                                   |                                    |                                |                                  |  |  |
| Users                                 | Users Network Access Users        |                                    |                                |                                  |  |  |
| Latest Manual Network Scan Results    | / Edit 🕂 Add 🔯 Change Status      | Fixport Export XDelete             | 습 Duplicate                    |                                  |  |  |
|                                       | Status Name                       | <ul> <li>Description</li> </ul>    | First Name Last Name Email Add | dress User Identity Groups Admin |  |  |
|                                       |                                   |                                    |                                | No data available                |  |  |

Schritt 7: Geben Sie die erforderlichen Werte ein (Name, Benutzergruppe, Passwort).

| dentity Services Engine Ho                | me   Context Visibility   Operations   Policy   Administration   Work Centers |
|-------------------------------------------|-------------------------------------------------------------------------------|
| System      ✓ Identity Management     No. | etwork Resources                                                              |
| ✓Identities Groups External Identity Set  | ources Identity Source Sequences                                              |
| G                                         |                                                                               |
| Users                                     | Vetwork Access Users List > New Network Access User                           |
| Latest Manual Network Scan Results        | Network Access User                                                           |
|                                           | • Name fxosadmin                                                              |
|                                           | Status 🛃 Enabled 👻                                                            |
|                                           | Email                                                                         |
|                                           | ▼ Passwords                                                                   |
|                                           | Password Type: Internal Users -                                               |
|                                           | Password Re-Enter Password                                                    |
|                                           | Login Password     Generate Password                                          |
|                                           | Enable Password Generate Password ()                                          |
|                                           |                                                                               |
|                                           | ▼ User Information                                                            |
|                                           | First Name                                                                    |
|                                           | Last Name                                                                     |
|                                           | ▼ Account Options                                                             |
|                                           | Description                                                                   |
|                                           |                                                                               |
|                                           |                                                                               |
|                                           | ▼ Account Disable Policy                                                      |
|                                           | Disable account if date exceeds 2018-03-01 (yyyy-mm-dd)                       |
|                                           | ▼ User Groups                                                                 |
|                                           |                                                                               |
|                                           |                                                                               |
|                                           | Submit Cancel                                                                 |
|                                           |                                                                               |

Schritt 8: Wiederholen Sie Schritt 6 für alle erforderlichen Benutzer.

| Identity Services Engine              | Home + Conte               | xt Visibility              | Policy     Administration | on 🔹 Work Ce    | nters           |               |                      |       |
|---------------------------------------|----------------------------|----------------------------|---------------------------|-----------------|-----------------|---------------|----------------------|-------|
| System      ▼Identity Management      | Network Resources          | Device Portal Management   | pxGrid Services + Fee     | d Service + Thr | eat Centric NAC |               |                      |       |
| - Identities Groups External Identity | Sources Identity           | Source Sequences           |                           |                 |                 |               |                      |       |
| 0                                     |                            |                            |                           |                 |                 |               |                      |       |
| Users                                 | Users Network Access Users |                            |                           |                 |                 |               |                      |       |
| Latest Manual Network Scan Results    | / Edit 🕂 Add               | 🔀 Change Status 👻 🎼 Import | 🕞 Export 👻 🗙 Delete 👻     | Duplicate       |                 |               |                      |       |
|                                       | Status                     | Name 🔺                     | Description               | First Name      | Last Name       | Email Address | User Identity Groups | Admin |
|                                       | 🗌 🛃 Enabled                | 👤 fxosaaa                  |                           |                 |                 |               | FXOS AAA             |       |
|                                       | Enabled                    | 👤 fxosadmin                |                           |                 |                 |               | FXOS ADMIN           |       |
|                                       | Enabled                    | 👤 fxosoper                 |                           |                 |                 |               | FXOS OPER            |       |
|                                       | Enabled                    | 9 fxosro                   |                           |                 |                 |               | FXOS Read Only       |       |

Erstellen des Autorisierungsprofils für jede Benutzerrolle

Schritt 1: Navigieren Sie zu Richtlinien > Richtlinienelemente > Ergebnisse > Autorisierung > Autorisierungsprofile.

| dentity Services Engine               | Home                          | Operations     Policy        | Administration     Work Centers |                                                          |
|---------------------------------------|-------------------------------|------------------------------|---------------------------------|----------------------------------------------------------|
| Authentication Authorization Profilir | ng Posture Client Provisionin | Policy Elements              |                                 |                                                          |
| Dictionaries + Conditions - Results   |                               |                              |                                 |                                                          |
| 0                                     |                               |                              |                                 |                                                          |
| Authentication                        | Standard Authorizatio         | on Profiles                  |                                 |                                                          |
| Authorization                         | For Policy Export go to Admi  | nistration > System > Backup | & Restore > Policy Export Page  |                                                          |
| Plationauton                          | / Edit 🕂 Add 🕞 Duplia         | ste XDelete                  |                                 |                                                          |
| Authorization Profiles                | Name                          |                              | Profile                         | Description                                              |
| Downloadable ACLs                     | Blackhole Wireless Ar         | coess                        | dt: Cisco ⊕                     | Default profile used to blacklist wireless devices. Ensu |
| ▶ Profiling                           | Cisco_IP_Phones               |                              | atta Cisco 🕀                    | Default profile used for Cisco Phones.                   |
| Posture                               | Cisco_WebAuth                 |                              | 🗱 Cisco 🕀                       | Default Profile used to redirect users to the CWA port   |
|                                       | NSP_Onboard                   |                              | 🚓 Cisco 🕀                       | Onboard the device with Native Supplicant Provisionir    |
| Client Provisioning                   | Non_Cisco_IP_Phones           | i                            | 🗱 Cisco 🕀                       | Default Profile used for Non Cisco Phones.               |
|                                       | DenyAccess                    |                              |                                 | Default Profile with access type as Access-Reject        |
|                                       | PermitAccess                  |                              |                                 | Default Profile with access type as Access-Accept        |
|                                       |                               |                              |                                 |                                                          |

Schritt 2: Füllen Sie alle Attribute für das Autorisierungsprofil aus.

2.1 Konfigurieren Sie den Profilnamen.

| Authentication Authorization Profili | ng Posture Client Provisioning   Policy Elements                  |
|--------------------------------------|-------------------------------------------------------------------|
| Dictionaries + Conditions - Result   | 3                                                                 |
| 0                                    |                                                                   |
| ► Authentication                     | Authorization Profiles > FXOS-ADMIN-PROFILE Authorization Profile |
| - Authorization                      | Name FXOS-ADMIN-PROFILE                                           |
| Authorization Profiles               | Description                                                       |
| Downloadable ACLs                    | * Access Type ACCESS_ACCEPT                                       |
| ▶ Profiling                          | Network Device Profile 🛛 🗯 Cisco 👻 🕀                              |

2.2 Konfigurieren Sie unter Erweiterte Attributeinstellungen den folgenden CISCO-AV-PAIR

#### cisco-av-pair=shell:roles="admin"

| <ul> <li>Advanced Attributes Settings</li> </ul> |                       |     |
|--------------------------------------------------|-----------------------|-----|
| -                                                |                       |     |
| Cisco:cisco-av-pair 📀                            | = shell:roles="admin" | - + |

#### 2.3 Klicken Sie auf Speichern.

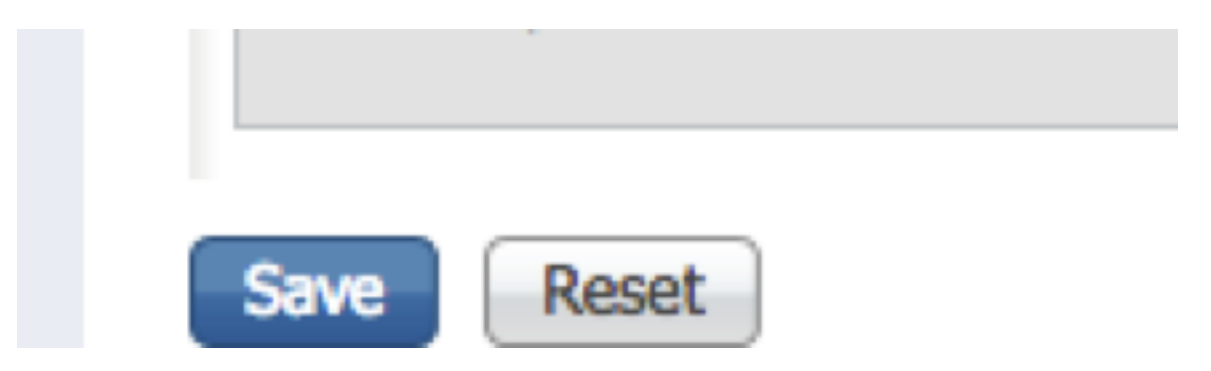

Schritt 3: Wiederholen Sie Schritt 2 für die übrigen Benutzerrollen mit den folgenden Cisco-AV-

Paaren.

cisco-av-pair=shell:roles="aaa"

cisco-av-pair=shell:roles="operations"

### cisco-av-pair=shell:roles="schreibgeschützt"

| Advanced Attributes Settings |                     |  |
|------------------------------|---------------------|--|
|                              | = challyrolas="aaa" |  |
|                              | Shell.Toles- ada    |  |

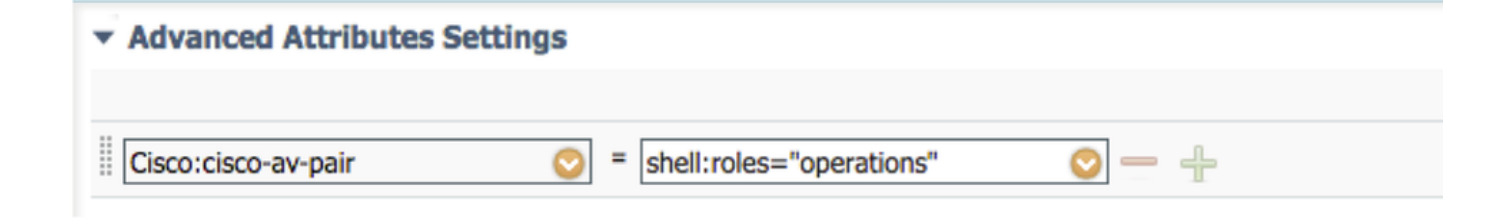

| <ul> <li>Advanced Attributes Settings</li> </ul> |                                 |
|--------------------------------------------------|---------------------------------|
| Cisco:cisco-av-pair                              | = shell:roles="read-only" 📀 — 🕂 |

| titude Identity Services Engine        | ome                                             |                                           |
|----------------------------------------|-------------------------------------------------|-------------------------------------------|
| Authentication Authorization Profiling | Posture Client Provisioning   Policy Elem       | nents                                     |
| Dictionaries + Conditions - Results    |                                                 |                                           |
| G                                      |                                                 |                                           |
| Authentication                         | Standard Authorization Profiles                 |                                           |
| Authorization                          | For Policy Export go to Administration > System | n > Backup & Restore > Policy Export Page |
| Autorization                           | / Edit + Add - Duplicate X Delete               |                                           |
| Authorization Profiles                 |                                                 | Durch                                     |
| Downloadable ACLs                      | Name                                            | Profile                                   |
| b Desfiller                            | Blackhole_Wireless_Access                       |                                           |
| ▶ Proming                              | Cisco_IP_Phones                                 | disco 🕀                                   |
| ▶ Posture                              | Cisco_WebAuth                                   | 🔐 Cisco 🕀                                 |
|                                        | FXOS-AAA-PROFILE                                | ditto Cisco 🕀                             |
| Client Provisioning                    | FXOS-ADMIN-PROFILE                              | 🔐 Cisco                                   |
|                                        | FXOS-OPER-PROFILE                               | 🗰 Cisco 🕀                                 |
|                                        | FXOS-ReadOnly-PROFILE                           | 😁 Cisco                                   |

#### Erstellen der Authentifizierungsrichtlinie

Schritt 1: Navigieren Sie zu **Richtlinien > Authentifizierung >** und klicken Sie auf den Pfeil neben Bearbeiten, um festzulegen, wo die Regel erstellt werden soll.

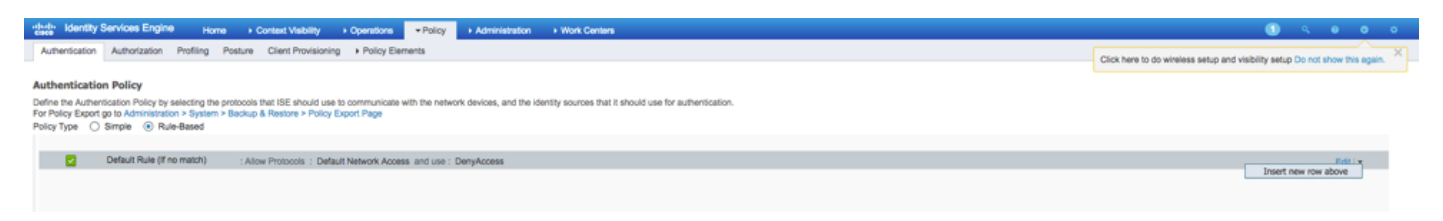

Schritt 2: Die Einrichtung ist einfach. Es kann detaillierter durchgeführt werden, aber für dieses Beispiel verwenden wir den Gerätetyp:

Name: FXOS-AUTHENTIFIZIERUNGSREGEL

IF Wählen Sie ein neues Attribut/einen neuen Wert aus: Gerät:Der Gerätetyp ist gleich allen Gerätetypen #FXOS

Protokolle zulassen: Standard-Netzwerkzugriff

Verwendung: Interne Benutzer

| i 🖉 🔽 |   | FXOS AUTHENTICATION RULE : If | DEVICE:Device Type EQUALS All Device Types#FXOSAllow Protocols : Default Network Access | and |
|-------|---|-------------------------------|-----------------------------------------------------------------------------------------|-----|
|       | ~ | Default                       | :use Internal Users                                                                     |     |

#### Erstellen der Autorisierungsrichtlinie

Schritt 1: Navigieren Sie zu **Richtlinien > Autorisierung >** und klicken Sie auf den Pfeil, um die Position zu bearbeiten, an der die Regel erstellt werden soll.

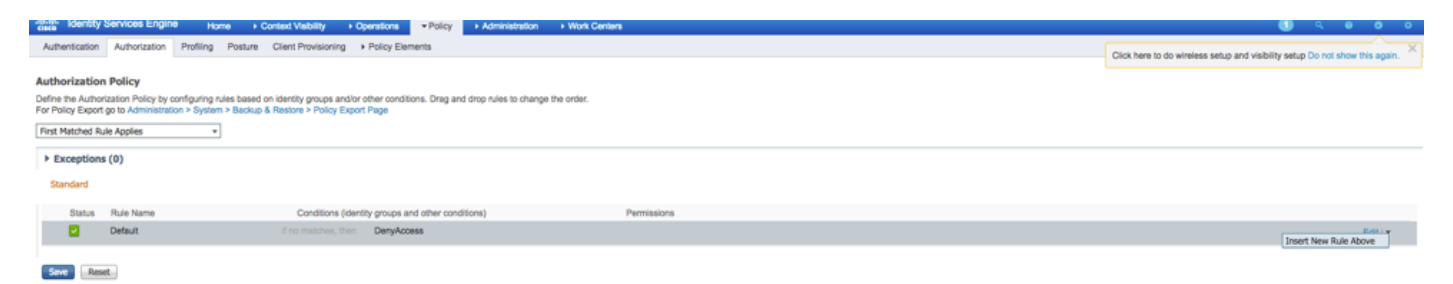

Schritt 2: Geben Sie die Werte für die Autorisierungsregel mit den erforderlichen Parametern ein.

2.1 Regelname: Fxos-Regel <BENUTZERROLLE>.

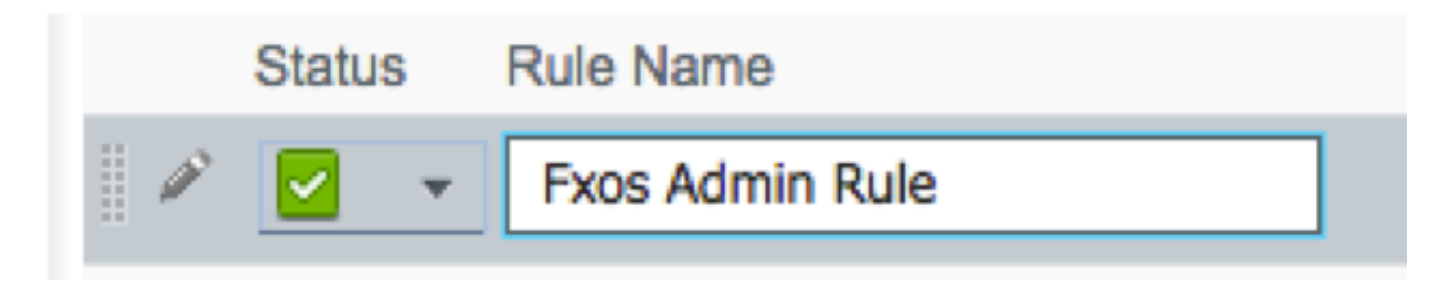

2.2 Falls: Benutzeridentitätsgruppen > Wählen Sie <**BENUTZERROLLE**> aus.

| if       FX and Condition(s)       Image: AuthZ Pr         ino ma       FXOS ADMIN       Image: AuthZ Pr         Image: FXOS ADMIN       Image: AuthZ Pr         Image: FXOS ADMIN       Image: AuthZ Pr         Image: FXOS ADMIN       Image: AuthZ Pr         Image: FXOS ADMIN       Image: AuthZ Pr         Image: FXOS ADMIN       Image: AuthZ Pr         Image: FXOS ADMIN       Image: AuthZ Pr         Image: FXOS ADMIN       Image: AuthZ Pr         Image: FXOS ADMIN       Image: AuthZ Pr         Image: FXOS ADMIN       Image: AuthZ Pr         Image: FXOS ADMIN       Image: AuthZ Pr         Image: FXOS ADMIN       Image: FXOS ADMIN         Image: FXOS ADMIN       Image: FXOS ADMIN         Image: FXOS ADMIN       Image: FXOS ADMIN         Image: FXOS ADMIN       Image: FXOS ADMIN         Image: FXOS ADMIN       Image: FXOS ADMIN         Image: FXOS ADMIN       Image: FXOS ADMIN         Image: FXOS ADMIN       Image: FXOS ADMIN         Image: FXOS ADMIN       Image: FXOS ADMIN         Image: FXOS ADMIN       Image: FXOS ADMIN         Image: FXOS ADMIN       Image: FXOS ADMIN         Image: FXOS ADMIN       Image: FXOS ADMIN         Image: FXO                                                                                                    | FX       and       Condition(s)       Image: the mail of the mail of the mail                      | Conditions (id | nditions (identity groups and other conditions) |              | tions)                     | Perr | nissions |  |
|----------------------------------------------------------------------------------------------------|----------------------------------------------------------------------------------------------------|----------------|-------------------------------------------------|--------------|----------------------------|------|----------|--|
| FXOS ADMIN     User Identity Groups     User Identity Groups     User Identity Groups     Image: Image: Ima                                     | FXOS ADMIN       Image: Constraint of the second second seco | if FX          | and                                             | Condition(s) | ¢                          | then | AuthZ Pr |  |
| FXOS ADMIN         User Identity Groups         Image: State of the state of the state of t | FXOS ADMIN         User Identity Groups         Image: State of the state of the state of t                                            | no ma          |                                                 |              |                            |      |          |  |
| User Identity Groups                                                                                                    | User Identity Groups         Image: Construction of the second second s                  | FXO            | IS ADMIN                                        |              |                            |      |          |  |
| FXOS AAA GuestType_Weekly (default) OWN_ACCOUNTS (default) GROUP_ACCOUNTS (default) FXOS ADMIN FXOS ADMIN Employee GuestType_Daily (default) GuestType_Contractor (default) FXOS Read Only ALL_ACCOUNTS (default)                                                                                                    | <ul> <li>FXOS AAA</li> <li>GuestType_Weekly (default)</li> <li>OWN_ACCOUNTS (default)</li> <li>GROUP_ACCOUNTS (default)</li> <li>FXOS ADMIN</li> <li>FXOS OPER</li> <li>Employee</li> <li>GuestType_Daily (default)</li> <li>GuestType_Contractor (default)</li> <li>FXOS Read Only</li> <li>ALL_ACCOUNTS (default)</li> </ul>                                                                                                    |                |                                                 |              | User Identity Groups       |      |          |  |
| <ul> <li>FXOS AAA</li> <li>GuestType_Weekly (default)</li> <li>OWN_ACCOUNTS (default)</li> <li>GROUP_ACCOUNTS (default)</li> <li>FXOS ADMIN</li> <li>FXOS OPER</li> <li>Employee</li> <li>GuestType_Daily (default)</li> <li>GuestType_Contractor (default)</li> <li>FXOS Read Only</li> <li>ALL_ACCOUNTS (default)</li> </ul>                                                                                                    | <ul> <li>FXOS AAA</li> <li>GuestType_Weekly (default)</li> <li>OWN_ACCOUNTS (default)</li> <li>GROUP_ACCOUNTS (default)</li> <li>FXOS ADMIN</li> <li>FXOS OPER</li> <li>Employee</li> <li>GuestType_Daily (default)</li> <li>GuestType_Contractor (default)</li> <li>FXOS Read Only</li> <li>ALL_ACCOUNTS (default)</li> </ul>                                                                                                    |                |                                                 |              |                            | Q    |          |  |
| <ul> <li>FXOS AAA</li> <li>GuestType_Weekly (default)</li> <li>OWN_ACCOUNTS (default)</li> <li>GROUP_ACCOUNTS (default)</li> <li>FXOS ADMIN</li> <li>FXOS OPER</li> <li>Employee</li> <li>GuestType_Daily (default)</li> <li>GuestType_Contractor (default)</li> <li>FXOS Read Only</li> <li>ALL_ACCOUNTS (default)</li> </ul>                                                                                                    | <ul> <li>FXOS AAA</li> <li>GuestType_Weekly (default)</li> <li>OWN_ACCOUNTS (default)</li> <li>GROUP_ACCOUNTS (default)</li> <li>FXOS ADMIN</li> <li>FXOS OPER</li> <li>Employee</li> <li>GuestType_Daily (default)</li> <li>GuestType_Contractor (default)</li> <li>FXOS Read Only</li> <li>ALL_ACCOUNTS (default)</li> </ul>                                                                                                    |                |                                                 |              | ↓ ■ .                      | ÷    |          |  |
| <ul> <li>GuestType_Weekly (default)</li> <li>OWN_ACCOUNTS (default)</li> <li>GROUP_ACCOUNTS (default)</li> <li>FXOS ADMIN</li> <li>FXOS OPER</li> <li>Employee</li> <li>GuestType_Daily (default)</li> <li>GuestType_Contractor (default)</li> <li>FXOS Read Only</li> <li>ALL_ACCOUNTS (default)</li> </ul>                                                                                                    | <ul> <li>GuestType_Weekly (default)</li> <li>OWN_ACCOUNTS (default)</li> <li>GROUP_ACCOUNTS (default)</li> <li>FXOS ADMIN</li> <li>FXOS OPER</li> <li>Employee</li> <li>GuestType_Daily (default)</li> <li>GuestType_Contractor (default)</li> <li>FXOS Read Only</li> <li>ALL_ACCOUNTS (default)</li> </ul>                                                                                                    |                |                                                 |              | FXOS AAA                   |      |          |  |
| <ul> <li>OWN_ACCOUNTS (default)</li> <li>GROUP_ACCOUNTS (default)</li> <li>FXOS ADMIN</li> <li>FXOS OPER</li> <li>Employee</li> <li>GuestType_Daily (default)</li> <li>GuestType_Contractor (default)</li> <li>FXOS Read Only</li> <li>ALL_ACCOUNTS (default)</li> </ul>                                                                                                    | <ul> <li>OWN_ACCOUNTS (default)</li> <li>GROUP_ACCOUNTS (default)</li> <li>FXOS ADMIN</li> <li>FXOS OPER</li> <li>Employee</li> <li>GuestType_Daily (default)</li> <li>GuestType_Contractor (default)</li> <li>FXOS Read Only</li> <li>ALL_ACCOUNTS (default)</li> </ul>                                                                                                    |                |                                                 |              | GuestType_Weekly (default) | )    |          |  |
| <ul> <li>GROUP_ACCOUNTS (default)</li> <li>FXOS ADMIN</li> <li>FXOS OPER</li> <li>Employee</li> <li>GuestType_Daily (default)</li> <li>GuestType_Contractor (default)</li> <li>FXOS Read Only</li> <li>ALL_ACCOUNTS (default)</li> </ul>                                                                                                    | <ul> <li>GROUP_ACCOUNTS (default)</li> <li>FXOS ADMIN</li> <li>FXOS OPER</li> <li>Employee</li> <li>GuestType_Daily (default)</li> <li>GuestType_Contractor (default)</li> <li>FXOS Read Only</li> <li>ALL_ACCOUNTS (default)</li> </ul>                                                                                                    |                |                                                 |              | OWN_ACCOUNTS (default)     |      |          |  |
| <ul> <li>FXOS ADMIN</li> <li>FXOS OPER</li> <li>Employee</li> <li>GuestType_Daily (default)</li> <li>GuestType_Contractor (default)</li> <li>FXOS Read Only</li> <li>ALL_ACCOUNTS (default)</li> </ul>                                                                                                    | <ul> <li>FXOS ADMIN</li> <li>FXOS OPER</li> <li>Employee</li> <li>GuestType_Daily (default)</li> <li>GuestType_Contractor (default)</li> <li>FXOS Read Only</li> <li>ALL_ACCOUNTS (default)</li> </ul>                                                                                                    |                |                                                 |              | GROUP_ACCOUNTS (default    | t)   |          |  |
| <ul> <li>FXOS OPER</li> <li>Employee</li> <li>GuestType_Daily (default)</li> <li>GuestType_Contractor (default)</li> <li>FXOS Read Only</li> <li>ALL_ACCOUNTS (default)</li> </ul>                                                                                                    | <ul> <li>FXOS OPER</li> <li>Employee</li> <li>GuestType_Daily (default)</li> <li>GuestType_Contractor (default)</li> <li>FXOS Read Only</li> <li>ALL_ACCOUNTS (default)</li> </ul>                                                                                                    |                |                                                 |              | EXOS ADMIN                 |      |          |  |
| <ul> <li>Employee</li> <li>GuestType_Daily (default)</li> <li>GuestType_Contractor (default)</li> <li>FXOS Read Only</li> <li>ALL_ACCOUNTS (default)</li> </ul>                                                                                                    | <ul> <li>Employee</li> <li>GuestType_Daily (default)</li> <li>GuestType_Contractor (default)</li> <li>FXOS Read Only</li> <li>ALL_ACCOUNTS (default)</li> </ul>                                                                                                    |                |                                                 |              | FXOS OPER                  |      |          |  |
| <ul> <li>GuestType_Daily (default)</li> <li>GuestType_Contractor (default)</li> <li>FXOS Read Only</li> <li>ALL_ACCOUNTS (default)</li> </ul>                                                                                                    | <ul> <li>GuestType_Daily (default)</li> <li>GuestType_Contractor (default)</li> <li>FXOS Read Only</li> <li>ALL_ACCOUNTS (default)</li> </ul>                                                                                                    |                |                                                 |              | Employee                   |      |          |  |
| <ul> <li>GuestType_Contractor (default)</li> <li>FXOS Read Only</li> <li>ALL_ACCOUNTS (default)</li> </ul>                                                                                                    | <ul> <li>GuestType_Contractor (default)</li> <li>FXOS Read Only</li> <li>ALL_ACCOUNTS (default)</li> </ul>                                                                                                    |                |                                                 |              | GuestType_Daily (default)  |      |          |  |
| <ul> <li>FXOS Read Only</li> <li>ALL_ACCOUNTS (default)</li> </ul>                                                                                                    | <ul> <li>FXOS Read Only</li> <li>ALL_ACCOUNTS (default)</li> </ul>                                                                                                    |                |                                                 |              | GuestType_Contractor (defa | ult) |          |  |
| ALL_ACCOUNTS (default)                                                                                                    | ALL_ACCOUNTS (default)                                                                                                    |                |                                                 |              | FXOS Read Only             |      |          |  |
| _ , ,                                                                                                    |                                                                                                    |                |                                                 |              | ALL_ACCOUNTS (default)     |      |          |  |

2.3 UND: Neue Bedingung erstellen > Gerät: Der Gerätetyp entspricht **allen Gerätetypen #FXOS**.

| Conditions (identity groups | and other conditions) Permissions                                                                                                    |            |
|-----------------------------|----------------------------------------------------------------------------------------------------|------------|
| if FX 🛟 and                 | DEVICE:Device Type EQUALS All 🗢 then Select an item 💠                                                                                                    |            |
| if no matches, then DenyAc  | Add All Conditions Below to Library                                                                                                    |            |
|                             | Condition Name     Description       ◊     DEVICE:Device Ty ◊     Equals ▼     All Device Types# ◊                                                                                                    | ¥-         |
|                             |                                                                                                    |            |
|                             |                                                                                                    | ्र<br>द्वे |
|                             | All Device Types                                                                                                    |            |
|                             | All Device Types#FXOS                                                                                                    |            |
|                             | ad Ad                                                                                                    | >          |
|                             | Carlos al construction al construction al cons | >          |
|                             | Alcatel-Lucent                                                                                                    | >          |
|                             | 🦰 Aruba                                                                                                    | >          |
|                             | Erocade                                                                                                    | >          |
|                             | CERTIFICATE                                                                                                    | >          |
|                             | 🧰 Cisco                                                                                                    | >          |
|                             | Cisco-BBSM                                                                                                    | >          |
|                             | Cisco-VPN3000                                                                                                    | >          |
|                             | Сия                                                                                                    | >          |

2.4 Berechtigungen: Standard > **Benutzerrollenprofil** auswählen

| Permissions        |                                                                                       |      |
|--------------------|---------------------------------------------------------------------------------------|------|
| then FXOS-A        |                                                                                       |      |
| FXOS-ADMIN-PROFILE | ○ - +                                                                                 |      |
|                    | Standard                                                                              |      |
|                    |                                                                                       |      |
|                    | Blackhole_Wireless_Access                                                             |      |
|                    | Cisco_IP_Phones                                                                       |      |
|                    | Cisco_WebAuth                                                                         |      |
|                    | C DenyAccess                                                                          |      |
|                    | S FXOS-AAA-PROFILE                                                                    |      |
|                    | S FXOS-ADMIN-PROFILE                                                                  |      |
|                    | S FXOS-OPER-PROFILE                                                                   |      |
|                    | Generation FXOS-ReadOnly-PROFILE                                                      |      |
|                    | 😪 NSP_Onboard                                                                         |      |
|                    | Non_Cisco_IP_Phones                                                                   |      |
|                    | I PermitAccess                                                                        |      |
| Status Rule Name   | Conditions (identity groups and other conditions) Permissions                         |      |
| Fxos Admin Rule    | FXOS ADMIN AND DEVICE:Device Type EQUALS All Device then FXOS-ADMIN-PRO<br>Types#FXOS | FILE |

#### Schritt 3: Wiederholen Sie Schritt 2 für alle Benutzerrollen.

| Status   | Rule Name           | Conditions (identity groups and other conditions)                      | Permissions           |
|----------|---------------------|------------------------------------------------------------------------|-----------------------|
| <b>~</b> | Fxos Admin Rule     | FXOS ADMIN AND DEVICE:Device Type EQUALS All Device the Types#FXOS     | FXOS-ADMIN-PROFILE    |
|          | Fxos AAA Rule       | FXOS AAA AND DEVICE:Device Type EQUALS All Device the Types#FXOS       | FXOS-AAA-PROFILE      |
|          | Fxos Oper Rule      | FXOS OPER AND DEVICE:Device Type EQUALS All Device the Types#FXOS      | FXOS-OPER-PROFILE     |
|          | Fxos Read only Rule | FXOS Read Only AND DEVICE:Device Type EQUALS All Device the Types#FXOS | FXOS-ReadOnly-PROFILE |
| <b>~</b> | Default             | f no matches, then DenyAccess                                          |                       |

Schritt 4: Klicken Sie unten auf der Seite auf Speichern.

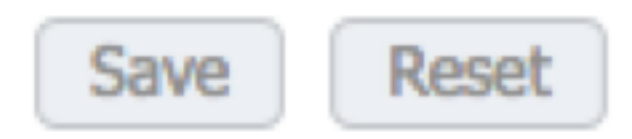

# Überprüfen

Sie können jetzt jeden Benutzer testen und die zugewiesene Benutzerrolle überprüfen.

#### Überprüfung der FXOS-Chassis

1. Telnet oder SSH zum FXOS-Chassis und melden Sie sich mit einem der erstellten Benutzer auf der ISE an.

Benutzername: Fxosadmin

Kennwort:

- fpr4120-TAC-A# Scope Security
- fpr4120-TAC-A/security # Details für Remote-Benutzer anzeigen

Remote-Benutzer fxosaa:

Beschreibung:

Benutzerrollen:

Name: Aaa

Name: schreibgeschützt

Remote-Benutzer fxosadmin:

Beschreibung:

Benutzerrollen:

Name: Administrator

Name: schreibgeschützt

Remote-Benutzer-Faxgerät:

Beschreibung:

Benutzerrollen:

Name: Betrieb

- Name: schreibgeschützt
- Remote User FXOTOR:
  - Beschreibung:
  - Benutzerrollen:
    - Name: schreibgeschützt

Je nach dem eingegebenen Benutzernamen werden in der FXOS-Chassis-CLI nur die Befehle angezeigt, die für die zugewiesene Benutzerrolle autorisiert wurden.

Administratorbenutzerrolle.

fpr4120-TAC-A /security #?

Bestätigung

Benutzersitzungen löschen

Erstellen verwalteter Objekte

Löschen verwalteter Objekte

Deaktivierung von Diensten

Aktivieren von Services

Geben Sie ein verwaltetes Objekt ein.

Bereich Ändert den aktuellen Modus

Festlegen von Eigenschaftenwerten

Systeminformationen anzeigen

Aktive CMC-Sitzungen beenden

fpr4120-TAC-A# Connect-FXOS

fpr4120-TAC-A (fxos)# debug aaa-anfragen

fpr4120-TAC-A (fxos)#

Reiner Lesezugriff auf Benutzerrollen.

fpr4120-TAC-A /security #?

Bereich Ändert den aktuellen Modus

Festlegen von Eigenschaftenwerten

Systeminformationen anzeigen

fpr4120-TAC-A# Connect-FXOS

fpr4120-TAC-A (fxos)# debug aaa-anfragen

% Berechtigung verweigert für die Rolle

2. Navigieren Sie zur IP-Adresse des FXOS-Chassis, und melden Sie sich mit einem der erstellten Benutzer auf der ISE an.

Administratorbenutzerrolle.

| Overview Interfaces Logica                                          | Devices Security Engine Platfo                  | rm Settings |                                                                  |                    |        |       | 5)   | stem Tools H | ielp fxosadmin |
|---------------------------------------------------------------------|-------------------------------------------------|-------------|------------------------------------------------------------------|--------------------|--------|-------|------|--------------|----------------|
| NTP<br>SSH<br>SNMP<br>HTTPS                                         | LDAP RADIUS TACACS Properties Timeout:* \$ Secs |             |                                                                  |                    |        |       | <br> |              |                |
| AAA     Syslog     DNS     FIPS and Common Criteria     Arcess List | Retries:* 1<br>RADIUS Providers                 |             | Add RADIUS Provider<br>Hostname/FQDN(or IP Address):*<br>Order:* | lowest-available   | 2 X    | O Add |      |              |                |
|                                                                     | Hostname<br>10.88.244.16                        | Order<br>1  | Key:<br>Confirm Key:<br>Authorization Port:*                     | 1812               | Set:No | / 9   |      |              |                |
|                                                                     |                                                 |             | Timeout:*<br>Retries:*                                           | 5 Secs<br>1 OK Can | cel    |       |      |              |                |

Schreibgeschützte Benutzerrolle.

| NTP LDAP RADIUS TACACS               |
|--------------------------------------|
| SSH Properties                       |
| HTTPS Timeout:* 5 Secs               |
| Systeg Recreas*                      |
| DNS RACOS Providers                  |
| PIPS and Common Orberta              |
| Hostname Order Service Auth Port     |
| 10.88.244.16 1 av/horizeton 1812 % 3 |

Hinweis: Beachten Sie, dass die Schaltfläche ADD deaktiviert ist.

#### **ISE 2.0-Verifizierung**

1. Navigieren Sie zu **Operations > RADIUS > Live logs (Vorgänge > RADIUS > Live-Protokolle).** Erfolgreiche und fehlgeschlagene Versuche sollten angezeigt werden.

| cisco Ident                                                                                                    | tity Services Engin         | e Home   | Context Visibility | <ul> <li>Operations</li> </ul> | <ul> <li>Policy</li> </ul> | <ul> <li>Administration</li> </ul> | Work Centers                 |                             |         |                      |                               |                              |
|----------------------------------------------------------------------------------------------------|-----------------------------|----------|--------------------|--------------------------------|----------------------------|------------------------------------|------------------------------|-----------------------------|---------|----------------------|-------------------------------|------------------------------|
| RADIUS Threat-Centric NAC Live Logs + TACACS + Troubleshoot + Adaptive Network Control Reports     Click here to do wireless satura and visibility satura Do |                             |          |                    |                                |                            |                                    |                              |                             |         |                      | setup Do not show this again. |                              |
| Live Logs                                                                                                    | Live Sessions               |          |                    |                                |                            |                                    |                              |                             |         |                      | eress solup and halonity      | being bo not ener and again. |
|                                                                                                    | Misconfigured Supplicants O |          | upplicants O       | Misconfigure                   | ed Network D               | evices O                           | RADIUS Drops <sup>(3)</sup>  | Client Stopped Responding O |         | Repeat Counter 🛛     |                               |                              |
|                                                                                                    | 0                           |          | 0                  |                                |                            | 0                                  | 0                            |                             | 0       |                      |                               |                              |
|                                                                                                    |                             |          |                    |                                | -                          |                                    | -                            | -                           |         |                      | -                             |                              |
|                                                                                                    |                             |          |                    |                                |                            |                                    |                              | Refresh                     | Never   | • Show               | Latest 20 records             | Within Last 3 hours          |
| C Refresh O Reset Repeat Counts 🕹 Export To -                                                                                                    |                             |          |                    |                                |                            |                                    |                              |                             |         |                      |                               | ▼ Filter • O •               |
| Time                                                                                                    | •                           | Status   | Details R          | epeat C Ider                   | ntity                      | Authentication Pol                 | icy                          | Authorization Policy        | Aut     | horization Profiles  | Network Dev                   | Identity Group               |
| ×                                                                                                    |                             | -        |                    | Ide                            | ntity                      | Authentication Polic               | y .                          | Authorization Policy        | Au      | thorization Profiles | Network Device                | Identity Group               |
| Jan 2                                                                                                    | 20, 2018 10:14:09           | <b>1</b> | Q.                 | fxos                           | admin                      | Default >> FXOS AU                 | THENTICATION RULE >> Default | Default >> Fxos Admin Rule  | FXC     | S-ADMIN-PROFILE      | FXOS                          | User Identity Groups:FXOS    |
| Jan 2                                                                                                    | 20, 2018 10:13:59           | ۰        | .0                 | fxos                           | admin                      | Default >> FXOS AU                 | THENTICATION RULE >> Default |                             |         |                      | FXOS                          | User Identity Groups:FXOS    |
| Jan 2                                                                                                    | 20, 2018 10:09:01           | <b>1</b> | .0                 | fxos                           | ro                         | Default >> FXOS AU                 | THENTICATION RULE >> Default | Default >> Fxos Read only R | ule FXC | S-ReadOnly-PROFIL    | E FXOS                        | User Identity Groups:FXOS    |
| Jan 2                                                                                                    | 20, 2018 10:08:50           | ۲        |                    | fxos                           | ro                         | Default >> FXOS AU                 | THENTICATION RULE >> Default |                             |         |                      | FXOS                          | User Identity Groups:FXOS    |
| Jan 2                                                                                                    | 20, 2018 10:06:17           | ۲        | 0                  | fxos                           | ro                         | Default >> FXOS AU                 | THENTICATION RULE >> Default |                             |         |                      | FXOS                          | User Identity Groups:FXOS    |
| Jan 2                                                                                                    | 20, 2018 10:05:15           | ۰        | 0                  | fxos                           | ro                         | Default >> FXOS AU                 | THENTICATION RULE >> Default |                             |         |                      | FXOS                          | User Identity Groups:FXOS    |
| Jan 2                                                                                                    | 20, 2018 10:04:23           | 2        | 0                  | fxos                           | admin                      | Default >> FXOS AU                 | THENTICATION RULE >> Default | Default >> Fxos Admin Rule  | FXC     | S-ADMIN-PROFILE      | FXOS                          | User Identity Groups:FXOS    |
| Jan 2                                                                                                    | 20, 2018 10:02:59           |          | à +                | fxos                           | admin 🔶                    | Default >> FXOS AU                 | THENTICATION RULE >> Default | Default >> Fxos Admin Rule  | FXC     | OS-ADMIN-PROFILE     | FXOS                          | User Identity Groups:FXOS    |

### Fehlerbehebung

Führen Sie zum Debuggen der AAA-Authentifizierung und -Autorisierung die folgenden Befehle in der FXOS-CLI aus.

fpr4120-TAC-A# Connect-FXOS

fpr4120-TAC-A (fxos)# debug aaa-anfragen

fpr4120-TAC-A (fxos)# debug aaa event

fpr4120-TAC-A (fxos)# debug aaa errors

fpr4120-TAC-A (fxos)# term mon

Nach einem erfolgreichen Authentifizierungsversuch wird die folgende Ausgabe angezeigt.

20. Januar 2018 17:18:02.410275 aaa: aa\_req\_process für die Authentifizierung. Sitzung Nr. 0

20. Januar 2018 17:18:02.410297 aaa: aaa\_req\_process: Allgemeine AAA-Anfrage von Anwendung: login appln\_subtype: Standard

20. Januar 2018 17:18:02.410310 aaa: try\_next\_aaa\_method

20. Januar 2018 17:18:02.410330 aaa: Die konfigurierten Methoden gesamt sind 1, der aktuelle Index ist 0.

20. Januar 2018 17:18:02.410344 aaa: Handle\_req\_using\_method

20. Januar 2018 17:18:02.410356 aaa: AAA\_METHODE\_SERVER\_GRUPPE

20. Januar 2018 17:18:02.410367 aaa: aaa\_sg\_method\_handler group = Radius

20. Januar 2018 17:18:02.410379 aaa: Verwenden des an diese Funktion übergebenen sg\_protocol

20. Januar 2018 17:18:02.410393 aaa: Anfrage an RADIUS-Service senden

20. Januar 2018 17:18:02.41294 aaa: mts\_send\_msg\_to\_prot\_daemon: Payload-Länge = 374

20. Januar 2018 17:18:02.412973 aaa: Sitzung: 0x8dfd68c zur Sitzungstabelle 1 hinzugefügt

20. Januar 2018 17:18:02.412987 aaa: Konfigurierte Methodengruppe erfolgreich

20. Januar 2018 17:18:02.656425 aaa: aaa\_process\_fd\_set

20. Januar 2018 17:18:02.656447 aaa: aa\_process\_fd\_set: mtscallback auf aaa\_q

20. Januar 2018 17:18:02.656470 aaa: mts\_message\_response\_handler: eine MTS-Antwort

20. Januar 2018 17:18:02.656483 aaa: prot\_daemon\_response\_handler

20. Januar 2018 17:18:02.656497 aaa: Sitzung: 0x8dfd68c aus Sitzungstabelle 0 entfernt

20. Januar 2018 17:18:02.656512 aaa: is\_aaa\_resp\_status\_Succ= 1

20. Januar 2018 17:18:02.656525 aaa: is\_aa\_resp\_status\_Success ist TRUE

20. Januar 2018 17:18:02.656538 aaa: aa\_send\_client\_response für die Authentifizierung. session->flags=21. aa\_resp->flags=0.

20. Januar 2018 17:18:02.65655 aaa: AAA\_REQ\_FLAG\_NORMAL

20. Januar 2018 17:18:02.65657 aaa: mts\_send\_response erfolgreich

20. Januar 2018 17:18:02.700520 aaa: aa\_process\_fd\_set: mtscallback auf aaa\_accounting\_q

20. Januar 2018 17:18:02.70068 aaa: ALTER OPCODE: accounting\_interim\_update\_update

20. Januar 2018 17:18:02.700702 aaa: aa\_create\_local\_acct\_req: user=, session\_id=, log=Benutzer-FXOSOR hinzugefügt

20. Januar 2018 17:18:02.700725 aaa: aa\_req\_process for accounting. Sitzung Nr. 0

20. Januar 2018 17:18:02.700738 aaa: Die MTS-Anforderungsreferenz lautet NULL. LOKALE Anforderung

20. Januar 2018 17:18:02.700749 aaa: Festlegen von AAA\_REQ\_RESPONSE\_NOT\_NEEED

20. Januar 2018 17:18:02.700762 aaa: aaa\_req\_process: Allgemeine AAA-Anfrage von Anwendung: default appln\_subtype: Standard

20. Januar 2018 17:18:02.700774 aaa: try\_next\_aaa\_method

20. Januar 2018 17:18:02.700798 aaa: Keine Standardmethoden konfiguriert

20. Januar 2018 17:18:02.700810 aaa: Keine Konfiguration für diese Anforderung verfügbar

20. Januar 2018 17:18:02.700997 aaa: aa\_send\_client\_response für die Rechnungslegung. session->flags=254. aa\_resp->flags=0.

20. Januar 2018 17:18:02.7010 aaa: Antwort auf Buchungsanfrage der alten Bibliothek wird als ERFOLG gesendet

20. Januar 2018 17:18:02.701021 aaa: Antwort nicht erforderlich

- 20. Januar 2018 17:18:02.701033 aaa: AAA\_REQ\_FLAG\_LOCAL\_RESP
- 20. Januar 2018 17:18:02.701044 aaa: aaa\_cleanup\_session
- 20. Januar 2018 17:18:02.701055 aaa: aaa\_req sollte freigegeben werden.
- 20. Januar 2018 17:18:02.701067 aaa: Fallback-Methode lokal erfolgreich
- 20. Januar 2018 17:18:02.706922 aaa: aaa\_process\_fd\_set

20. Januar 2018 17:18:02.706937 aaa: aa\_process\_fd\_set: mtscallback auf aaa\_accounting\_q

20. Januar 2018 17:18:02.706959 aaa: ALTER OPCODE: accounting\_interim\_update\_update

20. Januar 2018 17:18:02.706972 aaa: aa\_create\_local\_acct\_req: user=, session\_id=, log=added user:fxosro to the role:read-only

Nach einem fehlgeschlagenen Authentifizierungsversuch wird die folgende Ausgabe angezeigt.

20. Januar 2018 17:15:18.102130 aaa: aaa\_process\_fd\_set

20. Januar 2018 17:15:18.102149 aaa: aa\_process\_fd\_set: mtscallback auf aaa\_q

20. Januar 2018 17:15:18.102267 aaa: aaa\_process\_fd\_set

20. Januar 2018 17:15:18.102281 aaa: aa\_process\_fd\_set: mtscallback auf aaa\_q

20. Januar 2018 17:15:18.102363 aaa: aaa\_process\_fd\_set

20. Januar 2018 17:15:18.10237 aaa: aa\_process\_fd\_set: mtscallback auf aaa\_q

20. Januar 2018 17:15:18.102456 aaa: aaa\_process\_fd\_set

20. Januar 2018 17:15:18.102468 aaa: aa\_process\_fd\_set: mtscallback auf aaa\_q

20. Januar 2018 17:15:18.102489 aaa: mts\_aaa\_req\_prozess

20. Januar 2018 17:15:18.102503 aaa: aa\_req\_process für die Authentifizierung. Sitzung Nr. 0

20. Januar 2018 17:15:18.102526 aaa: aaa\_req\_process: Allgemeine AAA-Anfrage von Anwendung: login appln\_subtype: Standard

20. Januar 2018 17:15:18.102540 aaa: try\_next\_aaa\_method

20. Januar 2018 17:15:18.102562 aaa: Die konfigurierten Methoden gesamt sind 1, der aktuelle Index ist 0.

20. Januar 2018 17:15:18.102575 aaa: Handle\_req\_using\_method

20. Januar 2018 17:15:18.102586 aaa: AAA\_METHODE\_SERVER\_GRUPPE

20. Januar 2018 17:15:18.102598 aaa: aaa\_sg\_method\_handler group = Radius

20. Januar 2018 17:15:18.102610 aaa: Verwenden des an diese Funktion übergebenen sg\_protocol

20. Januar 2018 17:15:18.102625 aaa: Anfrage an RADIUS-Service senden

20. Januar 2018 17:15:18.102658 aaa: mts\_send\_msg\_to\_prot\_daemon: Payload-Länge = 371

20. Januar 2018 17:15:18.102684 aaa: Sitzung: 0x8dfd68c zur Sitzungstabelle 1 hinzugefügt

20. Januar 2018 17:15:18.102698 aaa: Konfigurierte Methodengruppe erfolgreich

20. Januar 2018 17:15:18.273682 aaa: aaa\_process\_fd\_set

20. Januar 2018 17:15:18.273724 aaa: aa\_process\_fd\_set: mtscallback auf aaa\_q

20. Januar 2018 17:15:18.273753 aaa: mts\_message\_response\_handler: eine MTS-Antwort

20. Januar 2018 17:15:18.273768 aaa: prot\_daemon\_response\_handler

20. Januar 2018 17:15:18.273783 aaa: Sitzung: 0x8dfd68c aus Sitzungstabelle 0 entfernt

20. Januar 2018 17:15:18.273801 aaa: is\_aa\_resp\_status\_Success status = 2

20. Januar 2018 17:15:18.273815 aaa: is\_aa\_resp\_status\_Success ist TRUE

20. Januar 2018 17:15:18.273829 aaa: aa\_send\_client\_response für die Authentifizierung. session->flags=21. aa\_resp->flags=0.

20. Januar 2018 17:15:18.273843 aaa: AAA\_REQ\_FLAG\_NORMAL

20. Januar 2018 17:15:18.27387 aaa: mts\_send\_response erfolgreich

20. Januar 2018 17:15:18.273902 aaa: aaa\_cleanup\_session

20. Januar 2018 17:15:18.273916 aaa: mts\_drop der Anfrage msg

20. Januar 2018 17:15:18.273935 aaa: aaa\_req sollte freigegeben werden.

20. Januar 2018 17:15:18.280416 aaa: aaa\_process\_fd\_set

20. Januar 2018 17:15:18.280443 aaa: aa\_process\_fd\_set: mtscallback auf aaa\_q

20. Januar 2018 17:15:18.280454 aaa: aa\_enable\_info\_config: GET\_REQ für eine Anmeldefehlermeldung

20. Januar 2018 17:15:18.280460 aaa: Rückgabewert des Konfigurationsvorgangs zurückerhalten:Unbekannter Sicherheitsaspekt

### Zugehörige Informationen

Der Ethanalyzer-Befehl in der FX-OS-CLI fordert Sie zur Eingabe des Kennworts auf, wenn die TACACS/RADIUS-Authentifizierung aktiviert ist. Dieses Verhalten wird durch einen Fehler verursacht.

Bug-ID: CSCvg87518